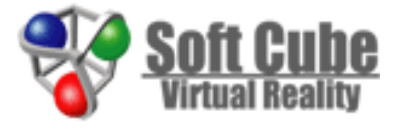

# Virtual NC

#### ~ Virtual NC 簡単お試しガイド~

ソフトキューブ株式会社 2022-06-20

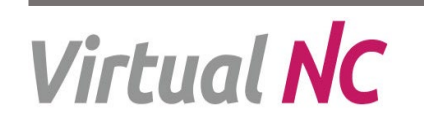

Copyright © 2022 Softcube.co,.Ltd

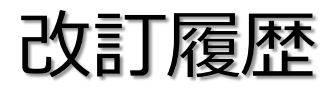

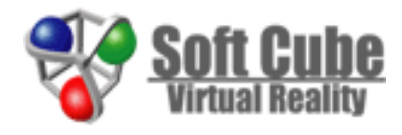

| 改訂日        | 内容                  | 備考 |
|------------|---------------------|----|
| 2021/10/01 | 新版の作成               |    |
| 2021/12/01 | アイコン、画面の改訂          |    |
| 2022/06/20 | ユーザアシスト追加、ヘルプメニュー追加 |    |
|            |                     |    |
|            |                     |    |
|            |                     |    |
|            |                     |    |

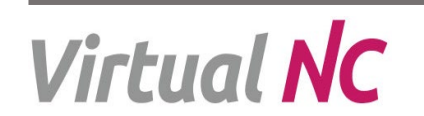

ソフトウェアの起動/サンプルデータ/ヘルプ

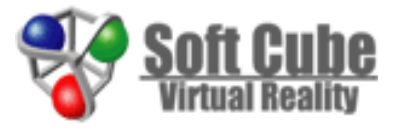

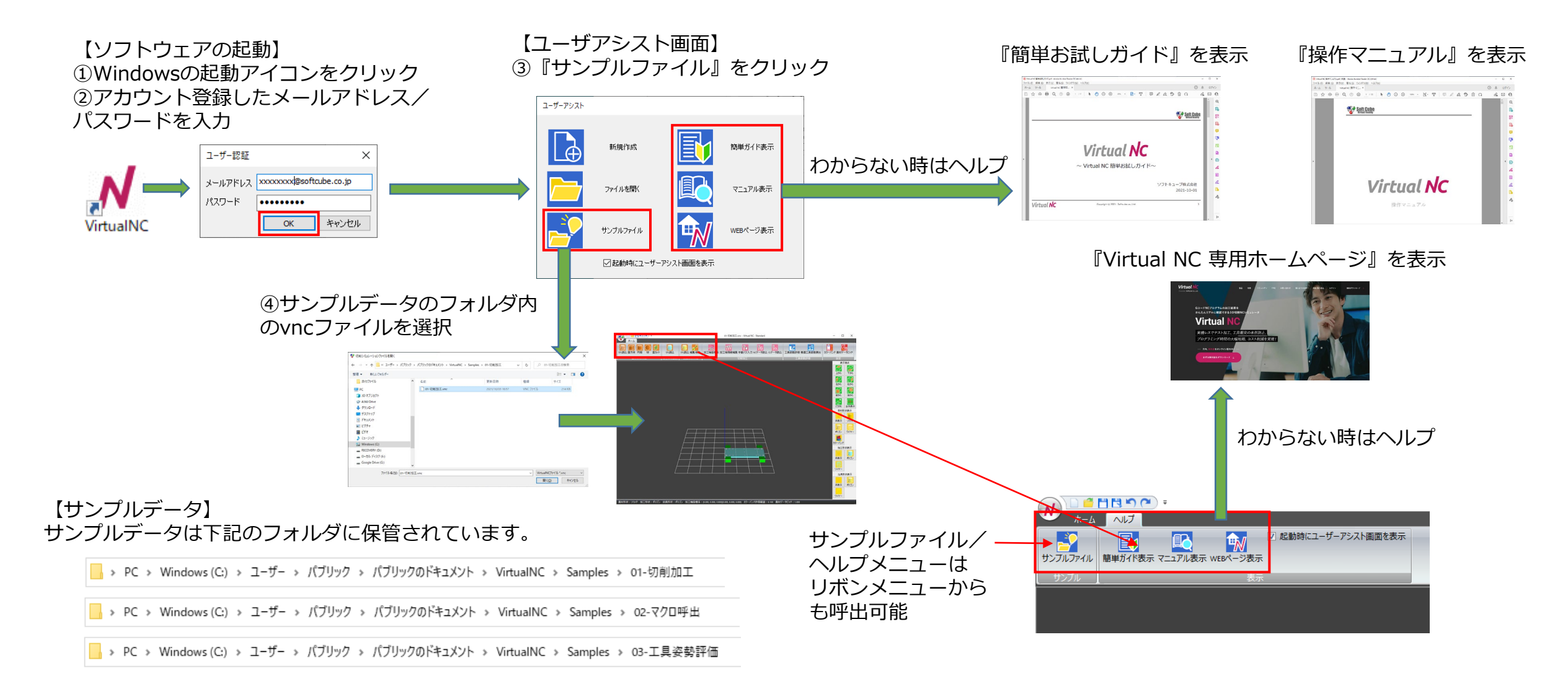

# Virtual NC

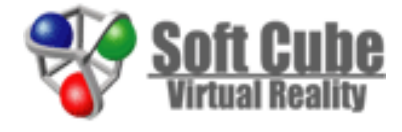

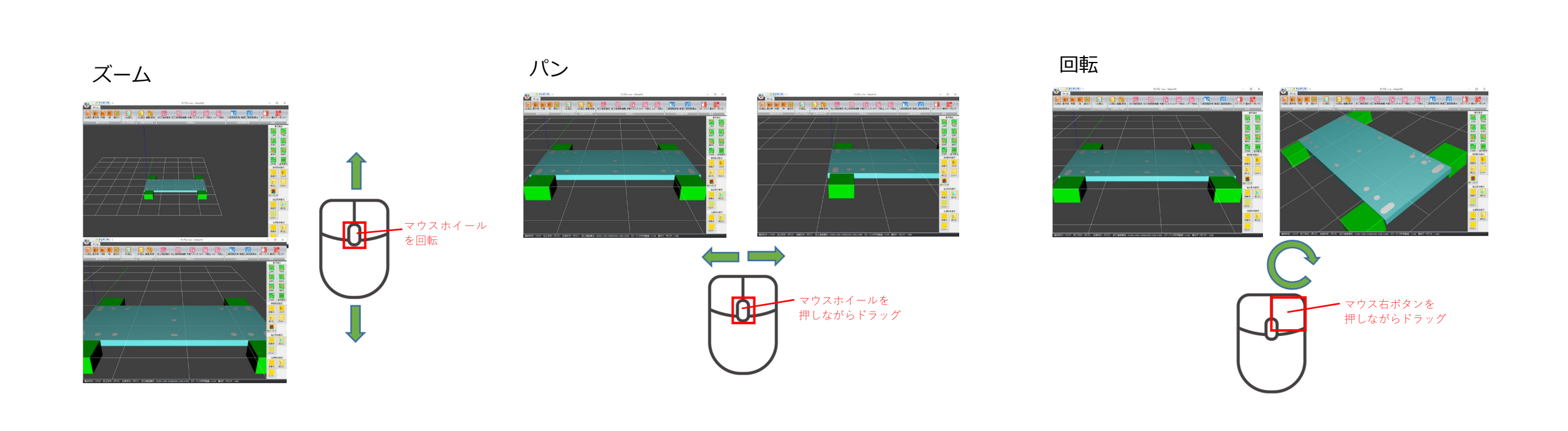

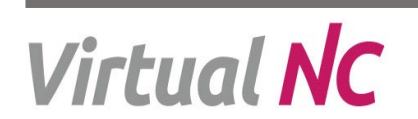

# 切削加エサンプルを試す

Virtual NC

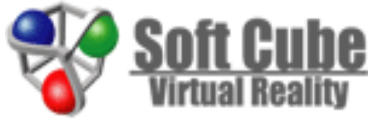

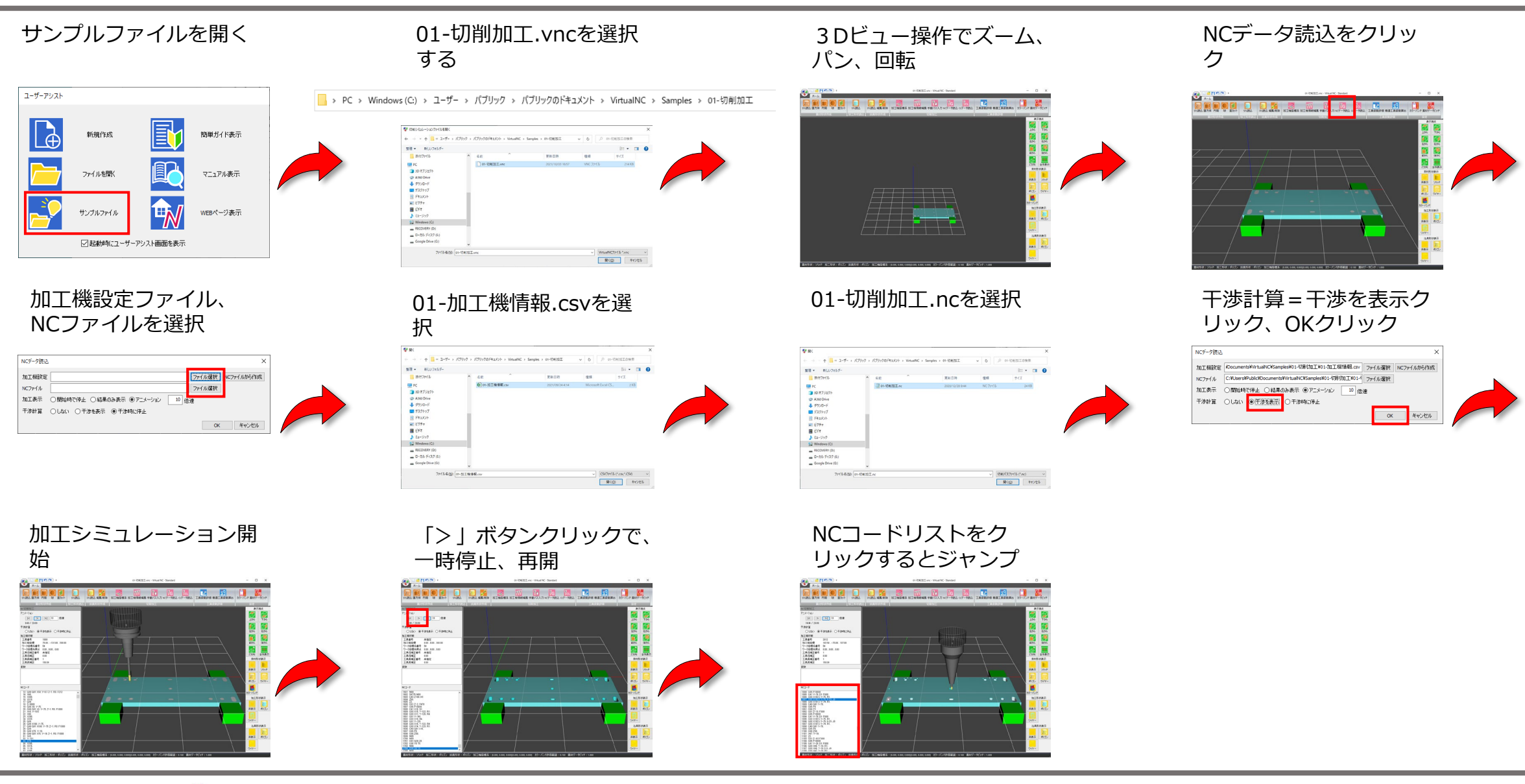

### マクロ呼出サンプルを試す

Virtual NC

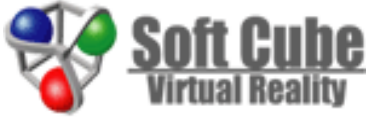

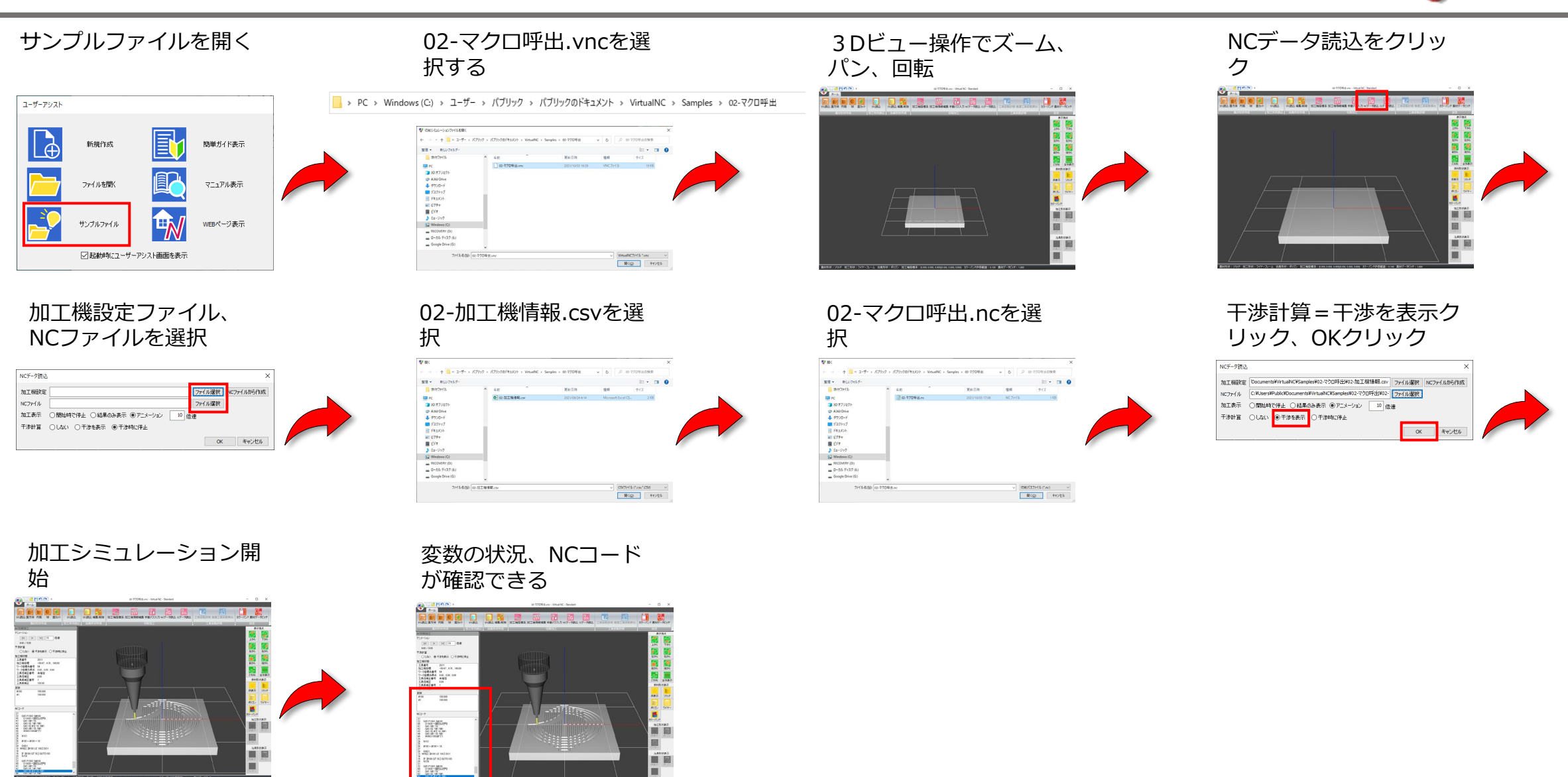

#### 工具姿勢評価サンプルを試す

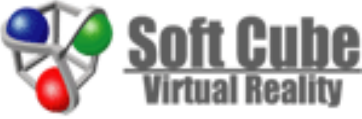

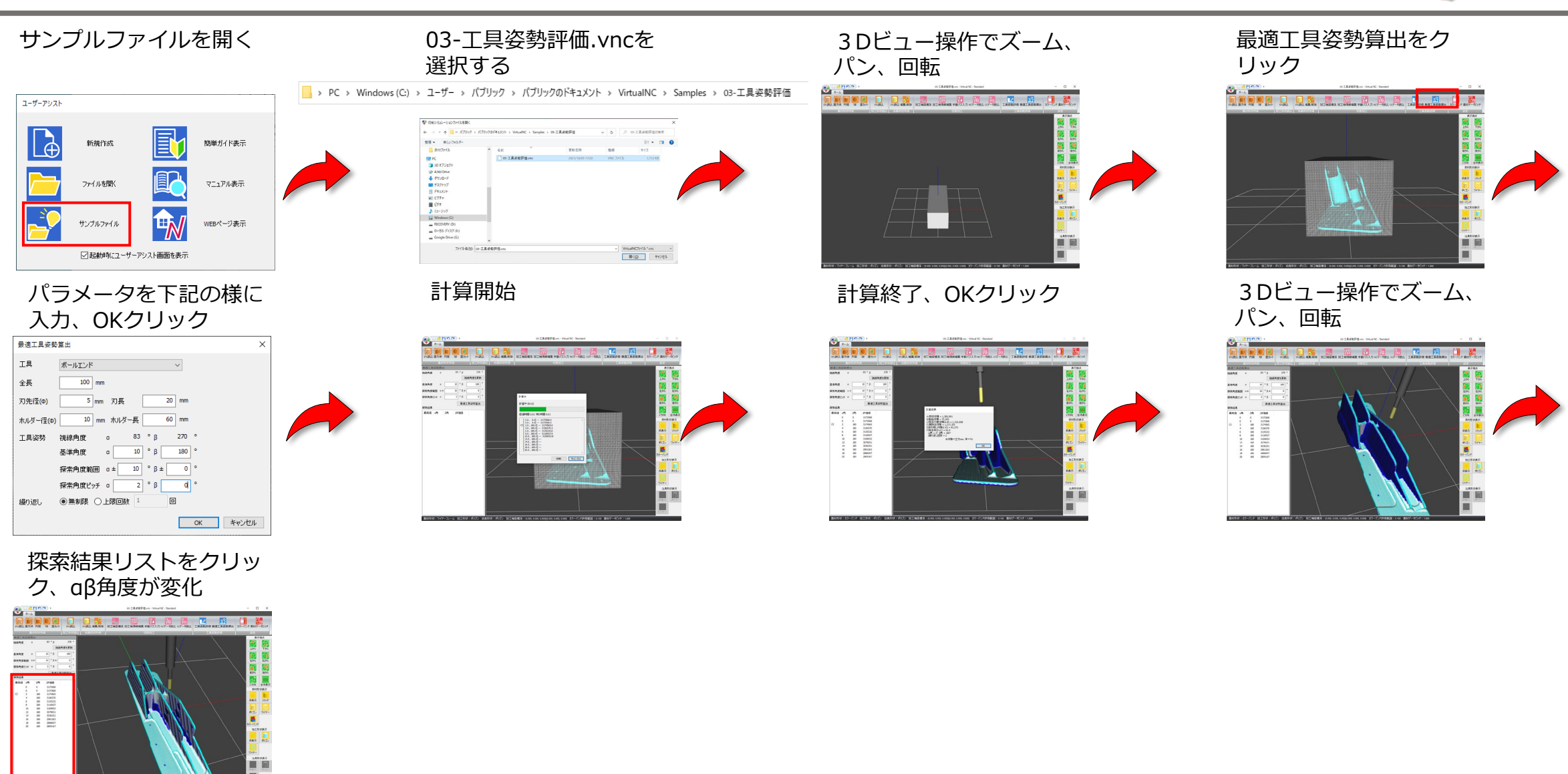

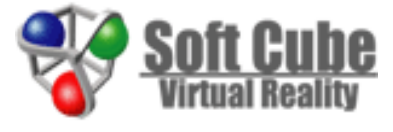

#### 〒570-0083 大阪府守口市京阪本通2-3-5 リバティービル守口 ソフトキューブ株式会社 電話 (06)6991-6881

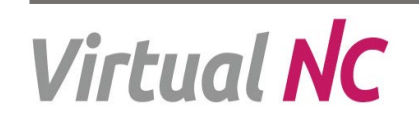